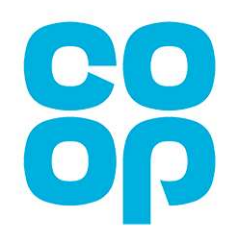

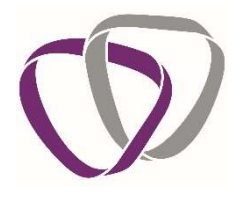

# Client Service Guide for Co-op

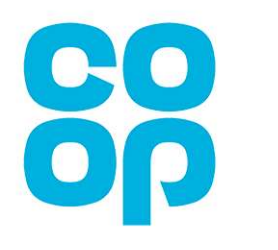

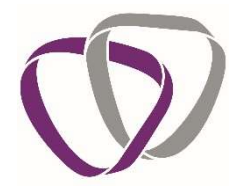

# Contents

| Introduction 1                                                   |
|------------------------------------------------------------------|
| How Duradiamond Differ From Other Occupational Health Companies1 |
| Duradiamond Contacts 2                                           |
| The Rehabilitation Golden Rules 2                                |
| Account Management 3                                             |
| Registration                                                     |
| Navigating Your Homepage                                         |
| Recent Notifications                                             |
| How to Make A Good Referral 4                                    |
| Library and Information                                          |
| Forms5                                                           |
| Partially Completed Forms 5                                      |
| Case Tracking                                                    |
| Searching Within Case Tracking 5                                 |
| Managing Your Personal Information                               |
| Logout7                                                          |
| Re-referral on a closed case7                                    |
| The Colleague Portal                                             |
| Questionnaires                                                   |
| Requesting A New Questionnaire9                                  |
| Questionnaires – Colleague completion11                          |
| Questionnaire Outcomes12                                         |
| Standard PPQ Process Flow13                                      |
| Collecting Outcome Documents                                     |
| Referrals14                                                      |
| Standard Management Referral14                                   |
| Work Station Assessment Referral15                               |
| Making A New Referral15                                          |
| Tracking A Referral17                                            |
| When to Collect Advice Reports or Outcomes17                     |
| The Colleague's Consent Options17                                |
| How to Collect Your Report                                       |

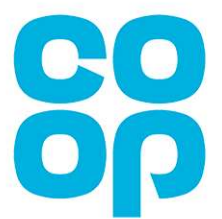

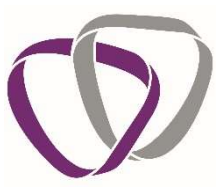

| Save A Partially Completed Form For Later                                             |
|---------------------------------------------------------------------------------------|
| Security                                                                              |
| RIDDOR (Reporting of Injuries, Diseases and Dangerous Occurrences Regulations 2013)19 |
| Abbreviations and Acronyms                                                            |

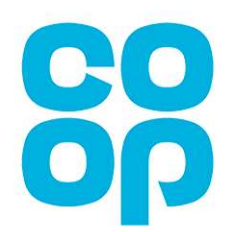

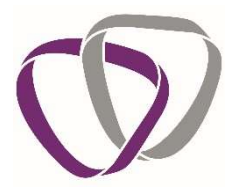

## Introduction

Duradiamond Healthcare provide an independent, confidential occupational health service to Co-op.

Occupational health is dedicated to helping colleagues to keep well, and to help them work to their potential in spite of health problems. We know that work is an important ingredient of staying well, so helping colleagues to remain in work isn't just good for Co-op, it's good for colleagues.

The occupational health service is delivered by professionals from a variety of backgrounds, so we can draw on the kind of skills and experience that are most appropriate for individuals referred to our service.

As we handle personal and sensitive data, Duradiamond provide a secure online portal for you to use which allows you to create new cases, provide supporting documents, track case progression and collect outcome documents.

The portal also contains helpful reference resources covering a wide range of medical topics, including guides on topics such as what Occupational Health is and what a Colleague's rights are in terms of their medical records and consent.

This guide explains how to register for an account on our portal and how to use the various features of this. If, during any of the actions described in this document, you have any problems or queries, you can contact your Client Associate Team or Account Manager for support.

# How Duradiamond Differ From Other Occupational Health Companies.

At Duradiamond we take a holistic approach to Occupational Health services and ensure that we are supporting both employers and employees to achieve good health and wellbeing in the workplace. We believe that excellent quality services should always be at the heart of everything we do and every aspect of our service is aimed at achieving this.

One of the most valuable parts of our service is having an allocated Chief Medical Officer (CMO) who gets to know your business. By learning about your organisation and the problems you encounter, we are then able to tailor our service to meet your needs. Your CMO will assist with both your organisational health strategy and also by being involved in managing day to day complex cases.

Duradiamond also ensures that wherever colleagues have access to additional services such as Employee Assistance Programmes, that we are integrating with these services and signposting colleagues to additional benefits that they may have.

Our holistic approach to Occupational Health also includes the provision of Wellbeing programmes, Physiotherapy services, Mental Health treatment, Mental Health training, support for managers and other specialist services. Each of our clients has a bespoke portfolio of services included within our contract and these are agreed between your dedicated Account Manager and the key contact within your organisation.

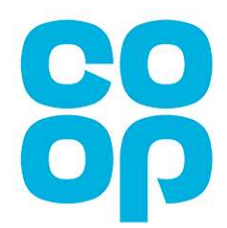

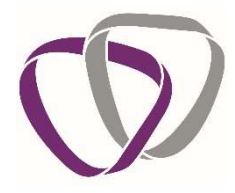

Should you feel that you require an 'OH Needs' assessment we are able to conduct one, in this instance please contact <u>HR Wellbeing@coop.co.uk</u>.

# **Duradiamond Contacts**

We believe that the best quality services can only be supplied if we get to know your organisation really well. In order to do this, we allocate named contacts to build trusted relationships with your HR team and managers.

| Chief Medical Officer       | Dr Alasdair Emslie                                                                                                  | Responsible for overseeing the clinical<br>service supplied to your employer and<br>advising on your organisations strategic<br>health plan.                                                                                |
|-----------------------------|----------------------------------------------------------------------------------------------------|----------------------------------------------------------------------------------------------------|
| Client Relationship Manager | Kerry Wellbourne-Smith                                                                                              | Responsible for overseeing the non-<br>clinical aspects of the service and<br>contractual agreements.                                                                                                    |
| Administration Team         | Team 4<br>01273 013679<br><u>team4@duradiamondhealth.com</u><br>Open Mon-Fri 9:00 - 17:00<br>(except bank holidays) | The administration team are your main<br>point of contact and are there to answer<br>day to day queries. The Client Associate<br>team are responsible for booking all<br>appointments, processing paperwork<br>and reports. |
| CMO Advice Line             | 01273 013679<br>Call and ask to speak to the<br>CMO line<br>Open Mon-Fri 9:00 - 17:00<br>(except bank holidays)     | CMO Line is available to all managers to<br>get advice from an OH Practitioner. This<br>can be speculative, relating to a<br>potential case or a live case.                                                                 |

# The Rehabilitation Golden Rules

As your Occupational Health provider, we want to work as closely as possible with you to get colleagues back to work following periods of sickness absence. We therefore have identified some 'golden rules' to help you support your staff. Please try to keep these in mind wherever possible:

- Identify colleagues who may be struggling at work (before they go off work) and seek a referral or use the CMO advice line.
- Take action early for those who become absent from work, the earlier we receive the referral, the more we can do to help.
- We provide expert triage, so the most appropriate clinician looks after each colleague.
- Supporting early return to work is important to avoid risk of further absence.
- We work with managers to create "accommodating" workplaces to support those with temporary or long-standing impairments or disabilities to work productively.
- Supporting managers in creating good quality and supportive working relationships with their team.

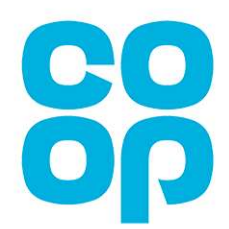

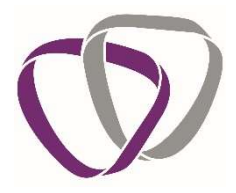

#### **Account Management**

#### Registration

You will be able to access the portal through MyApps, the Co-op's single sign on application.

To access MyApps, copy the following link and paste into the address bar on your browser – <a href="https://myapplications.microsoft.com/">https://myapplications.microsoft.com/</a>

This will launch MyApps and you should be presented with the following screen:

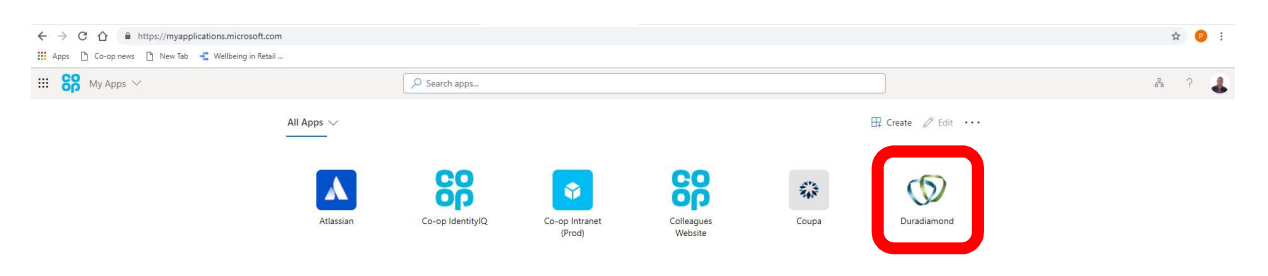

Select the Duradiamond icon. The first time you do this you will be presented with the following screen:

| $\leftarrow$ | $\rightarrow$ | С | ඛ | https://sts.duradiamondhealth.com/account/login?returnUrl=%2Fconnect%2Fauthorize%2Fcallback%3Fclient_id%3Dcpclientprod%26redirect_uri%3Dhttp://sts.duradiamondhealth.com/account/login?returnUrl=%2Fconnect%2Fauthorize%2Fcallback%3Fclient_id%3Dcpclientprod%26redirect_uri%3Dhttp://sts.duradiamondhealth.com/account/login?returnUrl=%2Fconnect%2Fauthorize%2Fcallback%3Fclient_id%3Dcpclientprod%26redirect_uri%3Dhttp://sts.duradiamondhealth.com/account/login?returnUrl=%2Fconnect%2Fauthorize%2Fcallback%3Fclient_id%3Dcpclientprod%26redirect_uri%3Dhttp://sts.duradiamondhealth.com/account/login?returnUrl=%2Fconnect%2Fauthorize%2Fcallback%3Fclient_id%3Dcpclientprod%26redirect_uri%3Dhttp://sts.duradiamondhealth.com/account/login?returnUrl=%2Fconnect%2Fauthorize%2Fcallback%3Fclient_id%3Dcpclientprod%26redirect_uri%3Dhttp://sts.duradiamondhealth.com/account/login?returnUrl=%2Fconnect%2Fauthorize%2Fcallback%3Fclient_id%3Dcpclientprod%26redirect_uri%3Dhttp://sts.duradiamondhealth.com/account/login?returnUrl=%2Fconnect%2Fauthorize%2Fcallback%3Fclient_id%3Dcpclientprod%26redirect_uri%3Dhttp://sts.duradiamondhealth.com/account/login?returnUrl=%2Fconnect%2Fauthorize%2Fcallback%3Fclient_id%3Dcpclientprod%2Fredirect_uri%3Drttp://sts.duradiamondhealth.com/account/login?returnUrl=%2Fconnect%2Fauthorize%2Fcallback%3Fclient_id%3Dcpclientprod%2Fredirect_uri%3Drttp://sts.duradiamondhealth.com/accountprod%2Fredirect_uri%3Drttp://sts.duradiamondhealth.com/accountprod%2Fredirect_uri%3Drttp://sts.duradiamondhealth.com/accountprod%2Fredirect_uri%3Drttp://sts.duradiamondhealth.com/accountprod%2Fredirect_uri%3Drttp://sts.duradiamondhealth.com/accountprod%2Fredirect_uri%3Drttp://sts.duradiamondhealth.com/accountprod%2Fredirect_uri%3Drttp://sts.duradiamondhealth.com/accountprod%2Fredirect_uri%3Drttp://sts.duradiamon |
|--------------|---------------|---|---|----------------------------------------------------------------------------------------------------|
| Gat          | eway          | 1 |   |                                                                                                    |

Select an Identity Provider

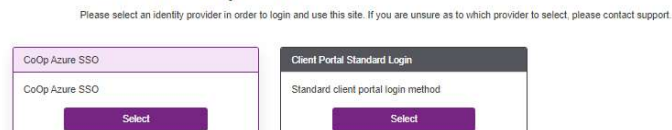

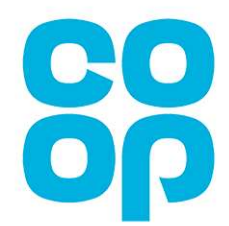

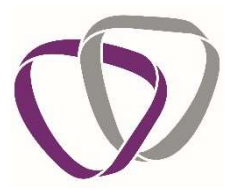

| (D) Gateway |                   |                                                        |                    | Re | aister | ogin |
|-------------|-------------------|--------------------------------------------------------|--------------------|----|--------|------|
| () Gateway  |                   |                                                        |                    |    |        |      |
|             |                   | User Registration                                      |                    |    |        |      |
|             |                   | Please enter the following information.                | _                  |    |        |      |
|             | Title:            |                                                        | 1. Contract (1997) |    |        |      |
|             | Forename:         |                                                        |                    |    |        |      |
|             | Surname:          |                                                        |                    |    |        |      |
|             | Job title:        |                                                        |                    |    |        |      |
|             | Telephone number: |                                                        | 1.1                |    |        |      |
|             | Mobile number:    |                                                        | •                  |    |        |      |
|             | Division:         | Select a division                                      | *                  |    |        |      |
|             | Location:         | Please select a division before selecting a location   |                    |    |        |      |
|             | Department:       | Please select a location before selecting a department | *                  |    |        |      |
|             |                   |                                                        |                    |    |        |      |
|             | Back              | Regist                                                 | ster               |    |        |      |

Select the Co-op Single Sign On option and the following screen should be presented:

Please complete the details accurately and select register. This will then take you to the homepage of the portal.

If you do not have access to MyApps but need to access Occupational Health please email <u>HR\_Wellbeing@coop.co.uk</u>

## **Navigating Your Homepage**

 Octoant
 Building Healthy Business

 Client Portal

 Currently have no outstanding notifications.

 User status

 Voc currently have no outstanding notifications.

 User status

 Cerent Votifications.

 User status

 Cerent Votifications.

 User status

 Cerent Votifications.

 User status

 Cerent Votifications.

 User status

 Cerent Votification

 Cerent Votification

 Cerent Votification

 Cerent Votification

 Cerent Votification

 Cerent Votification

 Cerent Votification

 Cerent Votification

 Cerent Votification

 Cerent Votification

 Cerent Votification

 Cerent Votification

 Cerent Votification

 Cerent Votification

 Cerent Votification

 Cerent Votificati Votification

 <td

#### **Recent Notifications**

The notifications section lists any recent activity on your cases such as appointments being booked or outcome documents being published.

#### How to Make A Good Referral

The quality and relevance of the advice you receive from us following a referral is closely linked to the quality of the information that Duradiamond receive on the referral form you submit. This video provides practical guidance on how to complete referral forms to get the best possible outcome reports.

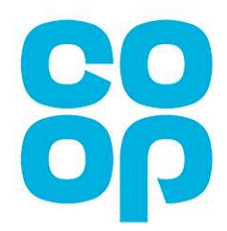

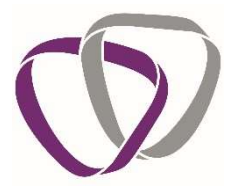

#### **Library and Information**

This section of the homepage contains our library of support guides. These cover a wide range of medical topics such as what Occupational Health is and what a colleague's rights are in terms of their records and consent.

#### Forms

From the forms section, you can launch new questionnaires or referrals by simply finding the relevant option and clicking 'launch'.

#### **Partially Completed Forms**

Once you have started a questionnaire or referral you are able to save it at any point. You can then come back to the form and complete it in the future or delete the form if it's no longer required.

#### **Case Tracking**

The case tracking section is a list of all open and completed cases which you have submitted. The 'Status' and 'Outcome' columns will be updated as your cases progress.

#### Searching Within Case Tracking

You will be able to create searches within the case tracking section to assist you with finding individual cases.

The searching facility is located at the top of the case tracking section, just below the grey banner.

| ase Tracking      |             |        |       |
|-------------------|-------------|--------|-------|
| Select a Column 🔹 | Search term | Search | Reset |

#### To search, click on the drop-down list and select from one of the available options.

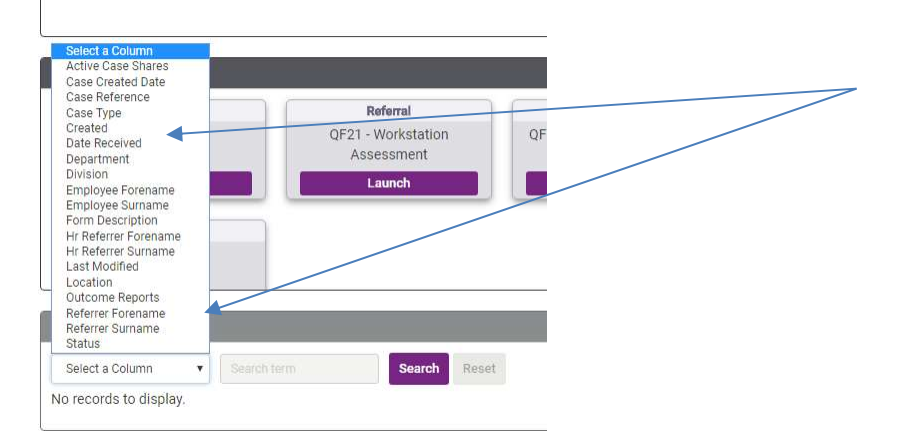

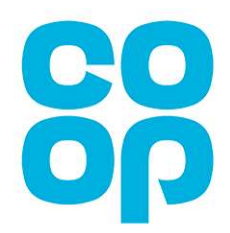

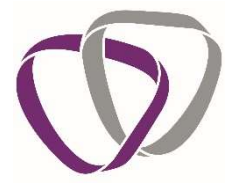

Once you have selected a drop down, enter in the text box the criteria which you would like to search by, then click search.

| Case Tracking    |       |        |       |
|------------------|-------|--------|-------|
| Employee Surname | Jones | Search | Reset |

The system will then apply your search and bring up the case you are searching for.

| Case Tracking |           |                         |              |                  |         |  |  |
|---------------|-----------|-------------------------|--------------|------------------|---------|--|--|
| Employee      | Surname 🔻 | Jones                   | Search Reset |                  |         |  |  |
|               | Case R    | lefe <mark>rence</mark> | Name         | Submitted        | Status  |  |  |
| •             | DEMO      | /MR/18/7                | Jones, David | 02/05/2018 16:04 | Triaged |  |  |

If you wish to clear your search to return to the full case tracking list, or to create a new search then click on reset.

| Case Tracking    |       |        |       |  |
|------------------|-------|--------|-------|--|
| Employee Surname | Jones | Search | Reset |  |

# **Managing Your Personal Information**

Your email address and a downwards arrow will appear in the top right-hand corner of the dashboard. If you click the downwards arrow, options will appear for you to select: change password, my account and log out.

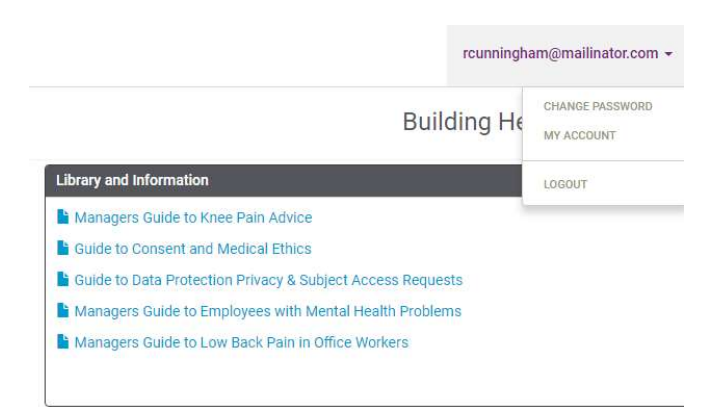

By selecting the 'My Account' button, the system will take you to a further page where you can amend your personal information entered when you initially registered.

It is important to keep your personal information on your account up to date and correct as Duradiamond will use these details to contact you about cases regularly.

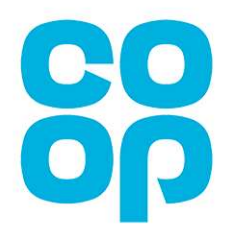

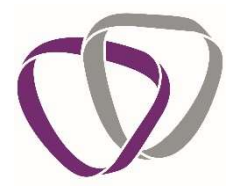

#### Logout

Once you have finished using the portal you will need to logout. To do this, click on your email address in the top right of the page and select 'Logout' from the dropdown list.

| 🕥 Gateway                                                             |                             | rcunningh                                                                                                    | am@mailinator.com +           |
|-----------------------------------------------------------------------|-----------------------------|----------------------------------------------------------------------------------------------------|-------------------------------|
| Client Portal                                                         |                             | Building He                                                                                                    | CHANGE PASSWORD<br>MY ACCOUNT |
| Recent Notifications You currently have no outstanding notifications. | How to Make a Good Referral | Library and Information Managers Guide to Knee Pain Advice Guide to Consert and Medical Ethics Guide to Date Protection Privacy & Subject Access Reguests Managers Guide to Employee with Mental Health Problems Managers Guide to Low Back Pain in Office Workers | LOGOUT                        |

# **Re-referral on a closed case**

When a referral has been closed, you are given the option to re-refer the case through the online portal

| Case Tra | Case Tracking  |                            |                  |                              |                   |         |                      |             |                 |
|----------|----------------|----------------------------|------------------|------------------------------|-------------------|---------|----------------------|-------------|-----------------|
| Select a | Column 🗸 Sea   | rch term Sear              | ch Reset         |                              |                   |         |                      |             |                 |
|          | Case Reference | Name                       | Submitted        | Status                       | Outcome Documents | Sharing | Referrer             | HR Referrer |                 |
| •        | Not Assigned   | Deeks, Natalie             |                  | Form not complete (employee) |                   | 0 🥐     | Portal. Example (me) |             | <b>E 1 &gt;</b> |
| •        | Exam/MR/19/3   | Two, Referral              | 18/01/2019 09:48 | Triaged                      |                   | 0 🥐     | Portal. Example (me) |             | <b>&gt;</b>     |
| ×        | Not Assigned   | One, Candidate             |                  | Form not complete (employee) |                   | 0 🥐     | Portal, Example (me) | $\langle$   | <b>2</b>        |
| •        | Exam/MR/18/2   | Deeks, Natalie appointment | 03/09/2018 16:54 | Triaged                      |                   | 0 🥐     | Portal. Example (me) |             | •               |
| •        | Exam/PQ/18/1   | Deeks, Natalie 2           | 03/09/2018 16:27 | Closed                       | View              | 0 🦛     | Portal. Example (me) |             |                 |
| •        | Exam/MR/18/1   | Deeks, Natalie             | 03/09/2018 16:16 | Closed                       | View              | 0 🥐     | Portal, Example (me) |             | → C             |
| ÷        | Not Assigned   | Deeks, Natalie             | 24/10/2018 11:26 | Rejected                     |                   | 0 🥐     | Portal. Example (me) |             | → C             |

When clicking this button, a pop up will appear as below:

| Re-refer case for Natalie Deeks                                                                       |                                                          | ×                     |
|----------------------------------------------------------------------------------------------------|----------------------------------------------------------|-----------------------|
| Are you sure you would like to re-refer thi                                                           | s case?                                                  |                       |
| This will create a new copy of the form ar this case.                                                 | nd pre-populate it with the e                            | mployee details from  |
| Before you do this, you must ensure:                                                                  |                                                          |                       |
| <ul> <li>That there is not already an open re</li> <li>That all employee details are corre</li> </ul> | eferral for this employee<br>ct and have not changed sin | nce the last referral |
|                                                                                                    |                                                          |                       |
|                                                                                                    | Cancel                                                   | Re-Refer              |

# The Colleague Portal

As well as line managers, Duradiamond also have a portal specifically designed for colleagues.

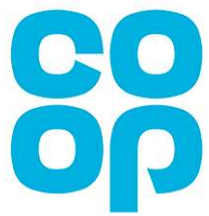

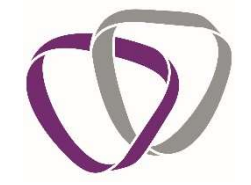

When OH input is required the colleague will be invited by Duradiamond to create an account that is linked to their personal email address. On this portal, the colleague will be able retrieve their advice reports and also keep a record of their ongoing Occupational Health advice letters and activity. The Colleague will be able to access a number of self-help documents and videos.

# Questionnaires

This relates to any questionnaire which you are asking the Colleague to complete. This includes but may not be limited to:

- Pre-placement Questionnaires (PPQ)
- Night Worker Questionnaires (NWQ)

Forms such as the Night Worker Questionnaire are a fixed set of questions. However, the PPQ form employs a variable approach. As part of the PPQ process, Duradiamond are required to only ask questions which are relevant to an individual's role. Therefore, depending on the requirements of their role, the questions will vary accordingly. Because of this, our form must be flexible to consider the different activities staff may be conducting. For example, we would need to ask a sedentary office worker different questions to an individual working at heights as they are exposed to different risks.

Duradiamond's core PPQ form is the QF30 Pre-Placement Questionnaire. To make sure that the right individuals are asked the right questions, Duradiamond employ the use of a set of addendums. These addendums focus on specific risks and each ask a specific set of questions.

- QF 34 Driving, safety critical, heights, confined space and dangerous machinery This might be a staff member working in heavy industry, waste disposal, with live electricity or piloting an aircraft for example.
- QF 35 Nightworker
   Night workers are defined as staff regularly working for more than three hours between the hours of 23:00 and 06:00.
- QF 36 Working with sensitisers or in laboratories This could be staff working in labs or other environments where they might be exposed to animals, chemicals, hazardous materials or biological agents.
- QF 37 Food handlers Staff working in food preparation, this could be industrial or at the point of delivery.
- QF 38 Working with, or in the vicinity of, children or vulnerable adults This could be support staff in care homes or those offering at home assistance, those working in schools or those working with adults in sheltered accommodation.
- QF 39 Healthcare workers and ancillary staff in healthcare settings. (not Exposure Prone Procedures (EPP)).

The customer must decide who they believe should be assessed as a Health Care Worker using appropriate risk assessment methods.

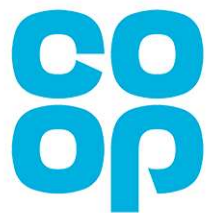

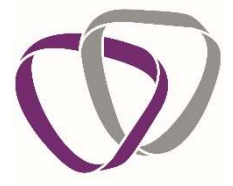

When you request a new PPQ via the online portal you will be asked to identify which activities the colleague's job role entails. The online portal will then automatically add the appropriate addendums based on the information you have provided. **It's therefore crucial that you accurately select the right activities for each colleague.** 

# **Requesting A New Questionnaire**

To request a new questionnaire, select the relevant option from the 'Forms' section by clicking launch.

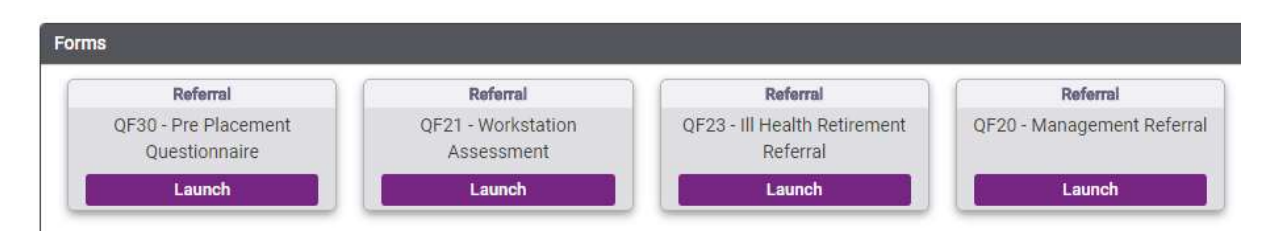

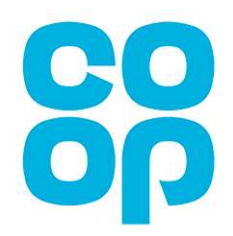

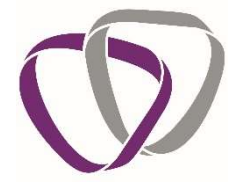

The first page explains what the form is and what it should be used for. You will then need to complete each tab in order.

|        |                     |                        | Pre-     | Placement Questionnaire         |      |                |
|--------|---------------------|------------------------|----------|---------------------------------|------|----------------|
| 1      | Colleague's Details |                        |          | 2/3                             |      |                |
|        |                     | Title                  |          |                                 | *    |                |
|        |                     | Forename               |          |                                 | *    |                |
| Any f  | ield marked         | Surname                |          |                                 | *    |                |
| with a | a `*' is            | Data of Birth          |          |                                 | *    |                |
| mand   | latory and          | Date of Dirth          |          |                                 | ■    |                |
| must   | be                  | Job Title              |          |                                 | ^    |                |
| comp   | leted before        | Division               |          |                                 | • *  |                |
| you c  | an submit           | Location               |          |                                 | *    |                |
| the re | eferral             | Department             |          |                                 | • *  |                |
|        |                     | PO/ Cost Centre Number |          |                                 |      |                |
|        |                     | Hours to be worked     |          |                                 | *    |                |
|        |                     | Full or part time      | Full Tin | ne 💿 Part Time                  | *    |                |
|        |                     | Home Telephone         |          |                                 | *    | Use the 'next' |
|        |                     |                        |          |                                 | *    | and 'back'     |
|        |                     | Work Telephone         |          |                                 |      | buttons to     |
|        |                     | Mobile                 |          |                                 | *    | navigate       |
|        |                     | Email Address          |          |                                 | * ?  | through the    |
|        |                     | Address Line1          |          |                                 | *    | pages          |
|        |                     | Address Line2          |          |                                 | *    |                |
|        |                     | Address Line3          |          |                                 |      |                |
|        |                     | County                 |          |                                 |      |                |
|        |                     | Postcode               |          |                                 | *    |                |
|        |                     |                        |          |                                 | - /  |                |
|        |                     |                        |          | The 'save' button allows you to | Back | Save Next      |
|        |                     |                        |          | save your progress so that you  |      |                |
|        |                     |                        |          | can continue to complete the    | ſ    |                |
|        |                     |                        |          | form later.                     |      |                |
|        |                     |                        |          |                                 |      |                |

Please note: when asked to provide the Colleague's details, this must be their personal email address not their work email.

When confirming which activities the Colleague's job role entails please check that any activity which may form part of their job role is included to ensure that Duradiamond ask them the correct medical questions.

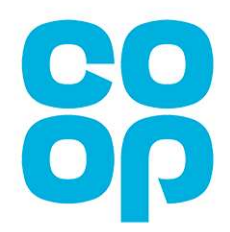

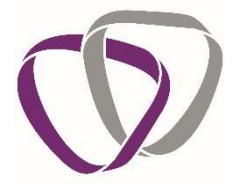

Once you've finished selecting activities, click on the 'Complete' button to send the questionnaire request to the Colleague. You will be taken to the following holding screen and then directed back to your homepage.

| Gateway Home |                                                                                                    | rcunningham@mailinator.com |
|--------------|----------------------------------------------------------------------------------------------------|----------------------------|
|              | Pre-Placement Questionnaire                                                                                                    |                            |
|              | Form Successfully Submitted!<br>Your form has been successfully submitted and will be processed shortly.<br>You will be automatically re-directed in 5 seconds, if you are not redirected<br>automatically, please click here. |                            |

# **Questionnaires – Colleague completion**

Colleagues complete and return questionnaires through our online Colleague portal. The Colleague will be sent an email to the address you have provided asking them to register.

Any questionnaires that you have asked them to complete will be waiting for them when they first log in.

| tifications                                                                         |
|-------------------------------------------------------------------------------------|
| 02/05/2018 @ 16:42                                                                  |
| new screening questionnaire has been started which requires your input to complete. |
|                                                                                     |
|                                                                                     |
|                                                                                     |
|                                                                                     |
|                                                                                     |
|                                                                                     |
|                                                                                     |
|                                                                                     |

The Colleague clicks on the 'Open' link to access the questionnaire for completion. They navigate through the medical questions in the same way you do to generate the requests and when they are finished they submit their response.

The Colleague will receive an email confirming that Duradiamond have received their form and that it is being processed.

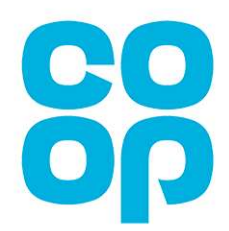

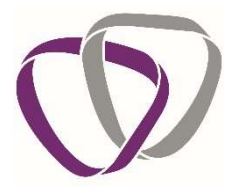

#### **Questionnaire Outcomes**

The Colleague's responses are submitted directly to Duradiamond and are automatically allocated to our Occupational Health Advisors for screening.

You will receive an email from the assessing OHA as soon as a case has been reviewed.

We will issue a Fitness Certificate which will have one of the following outcomes:

The Colleague is:

- Fit
- Fit with the recommendation of a DSE assessment
- Unfit
- Further medical evidence is required before Duradiamond can comment on fitness for work.

In all instances, you will receive an email confirming that the questionnaire has been screened and that an Outcome Certificate will be available for you to collect from your portal account.

If further medical evidence has been suggested, you will need to let your Client Associate Team know if you are happy for us to proceed with this (unless your organisation has set up an automatic approval agreement with us) as additional costs will be incurred in doing so.

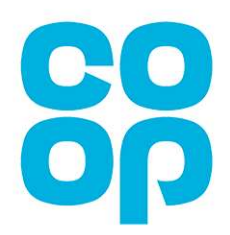

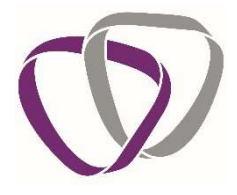

# **Standard PPQ Process Flow**

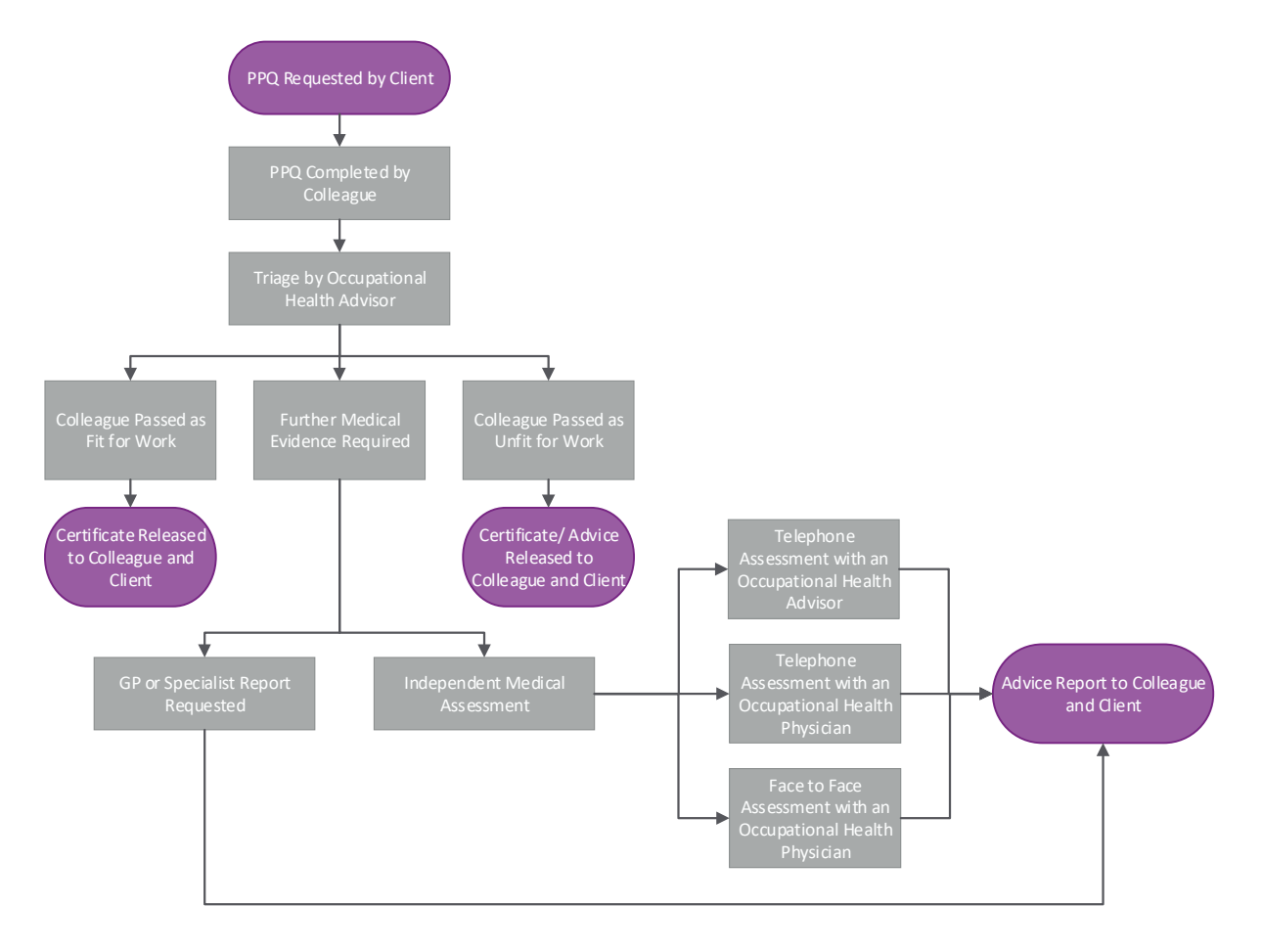

# **Collecting Outcome Documents**

This next section provides some information on how to collect outcome documents from your portal, where to find them and how it works.

| Client Portal                                                         |                                                         | Building Healthy Business                                                                                                    |
|-----------------------------------------------------------------------|---------------------------------------------------------|----------------------------------------------------------------------------------------------------|
| Recent Notifications You currently have no outstanding notifications. | How to Make a Good Referral                             | Library and Information Managers Guide to Knee Pain Advice Guide to Consert and Medical Ethics Guide to Data Protoction Privacy & Subject Access Requests Guide to Englewe with Mental Health Problems Managers Guide to Low Back Pain in Office Workers |
| Forms  Example Genering QF30 - Pre-Placement Questionnaire Launch     | Partially Completed Forms Created No records to display | Form Action                                                                                                    |
| Case Tracking                                                         |                                                         | e <sup>78</sup> Depand                                                                                                    |
| Select a Column   Search term  Search  Reset                          |                                                         |                                                                                                    |

- Log into the portal
- On your homepage, scroll to the bottom of the screen to the 'Case Tracking' section.

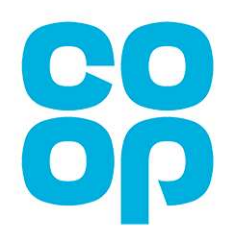

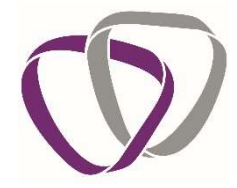

- Locate the relevant case. You can sort any of the columns by clicking on the header.
- If there are outcome documents on a case, then 'View' will appear in the final column to help you identify these.
- You can either click on 'View' or expand the case and select the outcome document you want to view.
- This will open in a separate browser window.

## Referrals

You may wish to refer a staff member to the Occupational Health Service for a number of reasons. There are a set of different referral options to use depending on the type of medical advice you require.

These options are:

- Standard Management Referral
- Work Station Assessment Referral
- Ill Health Retirement Referral

Every referral received will be triaged by a member of our clinical team. They will review the questions you have asked along with the medical history provided to determine the best method of progressing the case. This could be via a telephone consultation, face to face appointment, a report from the Colleague's GP or Specialist, or a combination of these.

You will be informed of the triage decision as soon as the referral has been reviewed and our Client Associates will proceed with any actions as soon as possible, keeping you updated on their progress.

A breakdown of the referral types are as follows:

#### **Standard Management Referral**

A standard Management Referral is used for the timely management of work-related cases. A management referral enables you to gain advice on a colleague's health in relation to their work.

Usually a Management Referral would be triggered by the colleague having a significant period of sickness absence, short recurrent periods of sickness absence or by them disclosing a condition to their employer which may have an impact on them in the workplace.

When providing advice following a Management Referral we advise on the person's fitness for work and recommend any adjustments that the business should consider putting in place for them. We also answer any specific questions that were asked on the referral form to help your business progress forward with the individual.

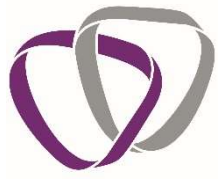

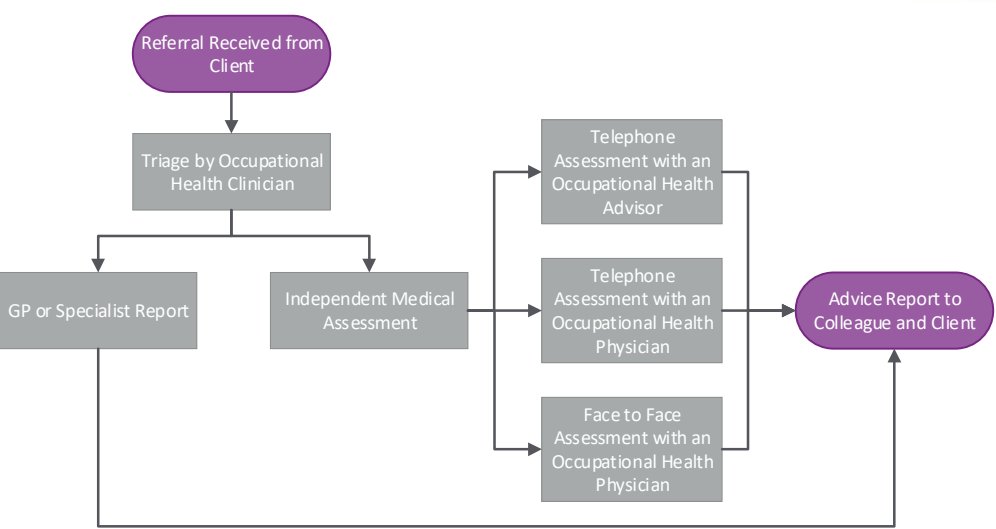

# Work Station Assessment Referral

A Workstation Assessment Referral should be submitted in order to have a colleague's workstation assessed, by someone with specialist training, to ensure it is set up in an ergonomically optimal way. For someone with a musculoskeletal condition it is critical that their chair and desk are set up in a way which is optimal for their particular needs. We arrange for someone with specialist training to go to the individuals' place of work and assess the workstation set up. We will then provide a report following the assessment and recommend any equipment that would be beneficial for the colleague.

# **Making A New Referral**

Submitting a comprehensive referral form to Duradiamond helps to ensure that the medical advice you receive in return is of the best quality and relevance.

We recommend that you include some of the following points in your referral:

- Current and historic sickness and absence levels.
- What is the current diagnosis on their fit note if absent from work?
- Are you aware of any other 'active' medical problems, either physical or psychological?
- Are there any pending or recent grievances?
- Is the colleague being informally or formally managed under your organisational policies?
- Are there any known barriers to them returning to work?
- Have you implemented any adjustments already? How have these been received?
- Has the colleague asked for any adjustments that just aren't practicable for you?

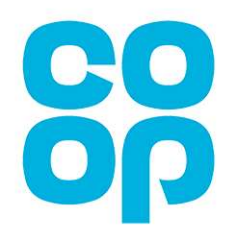

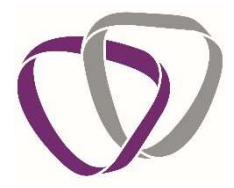

To make a new referral, select the relevant referral on the dashboard that you would like to submit.

| Client Portal                                                                                                    |                                                  | Building He                                                                                                    | ealthy Business               |
|----------------------------------------------------------------------------------------------------|--------------------------------------------------|----------------------------------------------------------------------------------------------------|-------------------------------|
| Recent Notifications     How to Make a Good Referral       You currently have no outstanding notifications.     making an excellents referral       Forms     Forms | rral O<br>* :: vimeo<br>Partialy Completed Forms | y and Information<br>nagers Guide to Knee Pain Advice<br>de to Consent and Medicia Eluics<br>de to Data Protection Privacy & Subject Access Requests<br>anagers Guide to Employees with Mental Health Problems<br>nagers Guide to Low Back Pain in Office Workers |                               |
| Laurch<br>Berevening<br>OF30 - Pre-Placement<br>Questionnaire<br>Laurch                                                                                             | Created<br>No records to display                 | Form                                                                                                    | Action                        |
| Case Tracking Select a Column                                                                                                    |                                                  |                                                                                                    | <b>⊮</b> <sup>74</sup> Expand |

Navigate through the screens completing the information that the system asks for including the person's job activities and information about the colleague's health and absence.

Management Referral Form

| Absence Data                                         | 4/8            |                |
|------------------------------------------------------|----------------|----------------|
| If applicable, please provide the followir           | ng information |                |
| First day of absence                                 | <b></b>        |                |
| Total days absent in the calendar/rolling year       |                |                |
| Total spells of absence in the calendar/rolling year |                |                |
| Diagnoses of absence                                 |                |                |
|                                                      |                |                |
|                                                      |                |                |
|                                                      |                |                |
|                                                      |                | Back Save Next |

You will also be able to upload supporting documents to the referral to provide Duradiamond with additional information, such as their job description and sickness absence history.

| Managen                                                                                              | nent Referral Form |  |
|----------------------------------------------------------------------------------------------------|--------------------|--|
| supporting Documents                                                                                 | 7/8                |  |
| Please provide us with any supporting documents you feel may Add Files be relevant to this referral. |                    |  |
|                                                                                                    |                    |  |

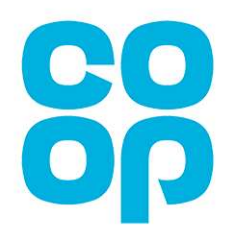

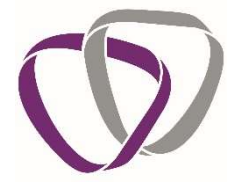

To complete the referral you will need to tick a declaration to confirm that the colleague has been made aware of the reasons for the referral and also that they are aware Duradiamond will be in contact with them regarding the referral going forward.

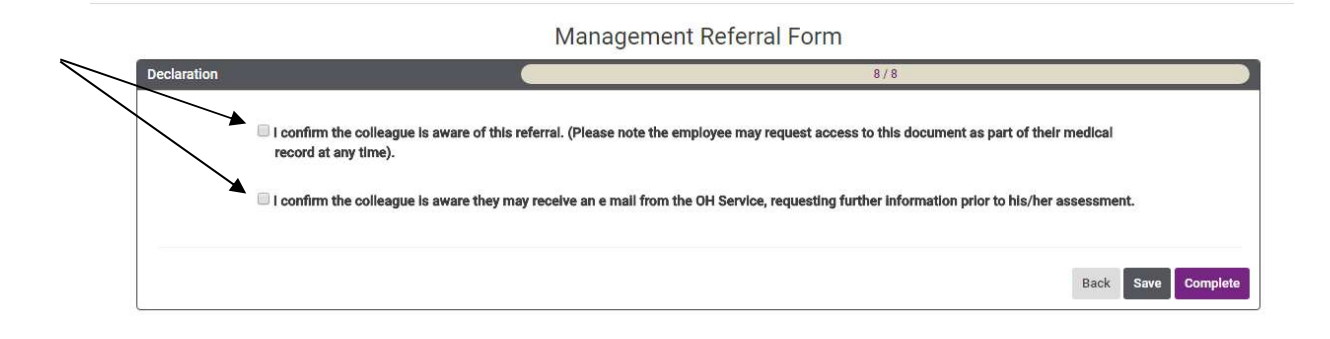

# **Tracking A Referral**

In order to track the referrals that you have submitted, log in to your account and view the case tracking section.

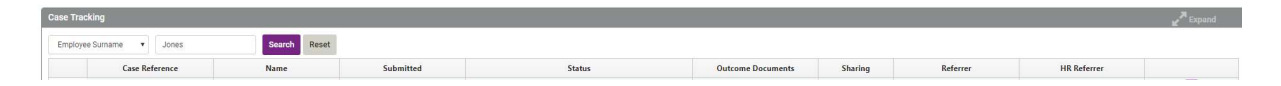

Select the case reference number of the colleague whose case you wish to view and a drop down will appear with their information.

#### When to Collect Advice Reports or Outcomes

Advice Reports will be produced following face to face appointments, telephone consultations or after a GP/Specialist report has been received. Colleagues are provided with a copy of any reports created by Duradiamond.

# The Colleague's Consent Options

As stated above, colleagues will receive a copy of all reports provided by Duradiamond as a matter of course. They do also have the option of viewing these in advance of Co-op should they wish to if they have been assessed by an OHP.

If a Colleague has elected to view Duradiamond's advice prior to its release to yourself, you will receive a notification email to confirm this.

If we have an email address for the Colleague, we will send the advice electronically and allow 2 working days for review. If the advice has to be posted then we will allow 3 working days from the date of release for the colleague to review the report. If during this time Duradiamond do not hear from the individual with any concerns, then the advice will automatically be released on to you.

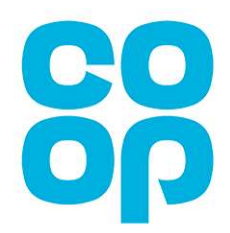

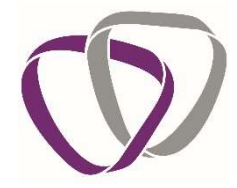

Should the Colleague come back to Duradiamond with factual inaccuracies in the advice, this will be passed to our clinical team for review and amendment where appropriate. If this occurs, your Client Associate Team would make you aware and keep you updated.

If a Colleague has requested to see their advice before their employer, Duradiamond are not able to discuss the content of that advice until the colleague has had the opportunity to review and respond.

#### **How to Collect Your Report**

When an advice report is ready for you to view, you will receive an email notification prompting you to log into your portal to access it. This can then be downloaded from the case tracking section.

# Save A Partially Completed Form For Later

The save for later function is available on both questionnaire and referral case types at the bottom of every page. This allows you to save any work you may have completed for submission later.

Cases which are saved for later will appear in the 'Partially Completed Forms' section of your homepage.

| Created          | Form                               | Action   |        |
|------------------|------------------------------------|----------|--------|
| 02/05/2018 16:55 | QF30 - Pre Placement Questionnaire | Complete | Delete |
| 02/05/2018 16:56 | QF20 - Management Referral         | Complete | Delete |

Click on 'Complete' to open the form and finalise your case before submission.

Partially completed forms will remain in this section, if you no longer need to submit the form you can delete it from the system by selecting the 'delete' button.

#### Security

Data held or processed by Duradiamond's bespoke IT system is completely confidential. Data is encrypted in transit and at rest, and a range of other managed controls provide a reliable framework to secure your data. The system and its associated processes are managed under an ISO27001 information security management system to provide evidential assurance that your transactions with Occupational Health are adequately and proportionately protected throughout their lifecycle in terms of confidentiality, integrity and availability and that they comply with relevant contractual, regulatory and legal requirements.

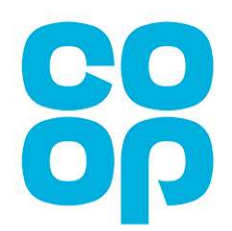

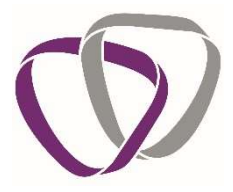

# **RIDDOR (Reporting of Injuries, Diseases and Dangerous Occurrences**

Regulations 2013)

Following an Occupational Health Referral, if our clinical team believe that your colleague is suffering with a RIDDOR reportable injury, disease or condition we will advise so in our advice report to you.

Please note that it is the responsibility of the Co-op and not the OH Service to appropriately report any injuries, diseases or dangerous occurrences to the HSE.

http://www.hse.gov.uk/riddor/

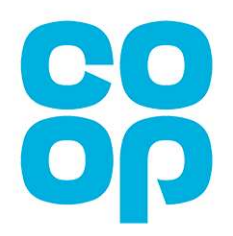

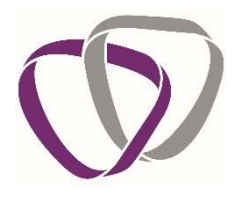

# Abbreviations and Acronyms

| AFOM   | <ul> <li>Associate of the Faculty of Occupational Medicine</li> </ul>    |
|--------|--------------------------------------------------------------------------|
| CBT    | - Cognitive Behavioural Therapy                                          |
| СМО    | - Chief Medical Officer                                                  |
| CRM    | - Client Relationship Manager                                            |
| DNA    | - Did Not Attend (Appointment)                                           |
| DPA    | - Data Protection Act                                                    |
| DSE    | - Display Screen Equipment                                               |
| EAP    | - Employee Assistance Programme                                          |
| FFOM   | - Fellow of the Faculty of Occupational Medicine                         |
| FME    | - Further Medical Evidence                                               |
| GP     | - General Practitioner                                                   |
| PPQ    | - Pre-Placement Questionnaire                                            |
| HSE    | - Health and Safety Executive                                            |
| ICD    | - International Classification of Diseases                               |
| IHR    | - Ill Health Retirement                                                  |
| IMA    | - Independent Medical Assessment                                         |
| IP     | - Intellectual Property                                                  |
| MFOM   | - Member of the Faculty of Occupational Medicine                         |
| MR     | - Management Referral                                                    |
| NWQ    | - Night Workers Questionnaire                                            |
| ОН     | - Occupational Health                                                    |
| OHA    | - Occupational Health Adviser (Nurse)                                    |
| OHP    | - Occupational Health Physician (Doctor)                                 |
| RIDDOR | - Regulating of Injuries, Diseases and Dangerous Occurrences Regulations |
| SLAs   | - Service Level Agreements                                               |
| UPPQ   | - Unsatisfactory Pre-Placement Questionnaire                             |
| WR     | - Work Related                                                           |
| WSA    | - Work Station Assessment                                                |
| WTR    | - Working Time Regulations                                               |
|        |                                                                          |